## Exporting Spray Recommendations to Geofolia

- Download the Adviser update from here <u>http://www.pearsupport.co.uk/Adviser7/FieldmanAdviserPatch\_7067.exe</u>
- 2. Run the file to install the update which should update your program to version **7.06.7**. You can check your version by looking here

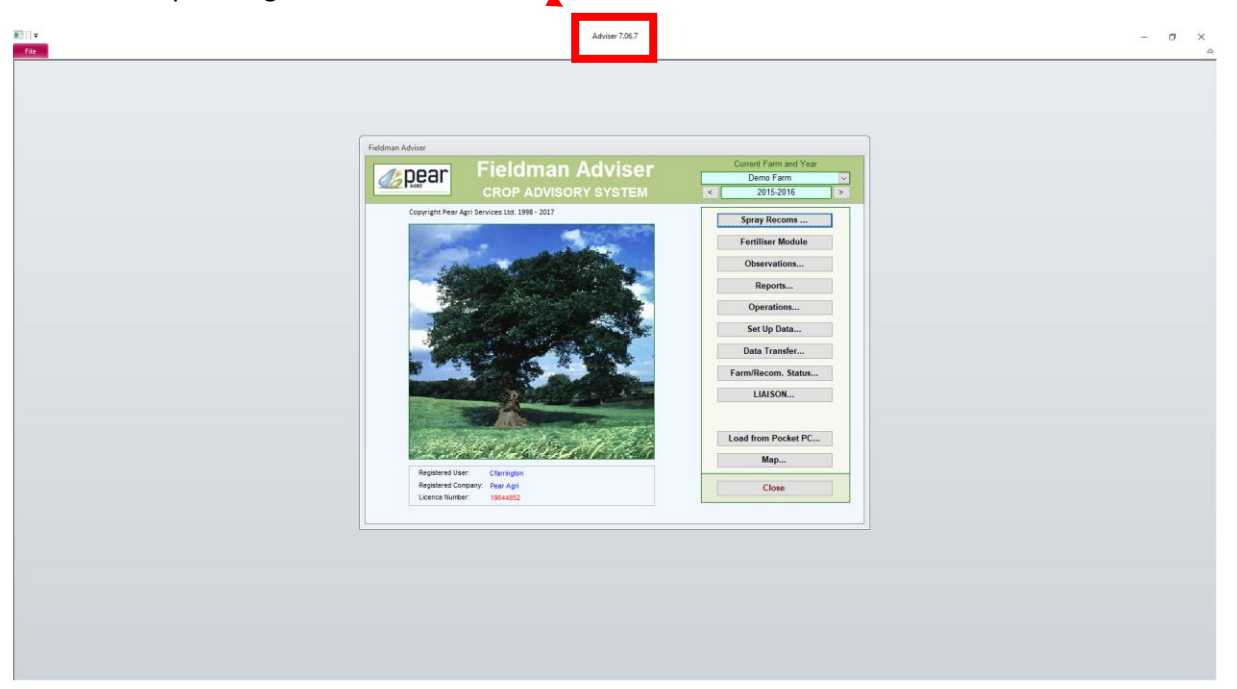

- 3. Ensure that the field names do not contain any special characters, just letters and numbers.
- 4. Create the spray recommendation(s) as normal.
- Ensure that the relevant farm(s) are NOT setup for 'Auto Mail Box settings'. If required to check this, go to Set Up Data > Client > select farm > Update Selected Client. On this page make sure the email(Auto) box is empty and the tick boxes below it are empty as below. Click Save.

| Auto Mail Box settings:                                               |  |  |  |  |  |  |  |  |
|-----------------------------------------------------------------------|--|--|--|--|--|--|--|--|
| email(Auto):                                                          |  |  |  |  |  |  |  |  |
| Send PDF Report Send auto import File to Fieldman Farmer by Mail Box: |  |  |  |  |  |  |  |  |
| Make a Mail Box Key                                                   |  |  |  |  |  |  |  |  |
| Farm has Contractors with Pear Contractor program:                    |  |  |  |  |  |  |  |  |

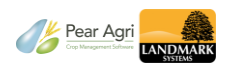

6. Go to Data Transfer from the home page and then click on this button. You will notice Geofolia is now mentioned in the text opposite.

| 2015-2016 Data Transfer                                                              |
|--------------------------------------------------------------------------------------|
| Include Costs<br>to HQ (And e-mail to customers for auto import to Fieldman Farmer.) |
| Pocket PC Data Exchange                                                              |
| Operations to BlackBox                                                               |
| Operations From BlackBox Error Setup file or Cropping update file to Fieldman Farmer |
| Your Data Updates Farm Setup file to or from Adviser/Contractor                      |
| Import Farm Details from Fieldman Farmer                                             |
| Export Field Data to Excel                                                           |
| < Main                                                                               |

7. Ensure 'Geofolia' is selected in the top right of the screen.

|                                                  | 2015-2016                                  |                         | Data       | Tra                | nsfer                            |                       |           |              |
|--------------------------------------------------|--------------------------------------------|-------------------------|------------|--------------------|----------------------------------|-----------------------|-----------|--------------|
| Export Recommendations                           |                                            |                         |            |                    |                                  |                       |           |              |
| Create an expo<br>Fieldman Farm<br>Crop/Gatekeep | ort file to pass<br>er, Contractor<br>per. | to Geofolia<br>or Multi |            | ⊖Fa<br>⊖Fie<br>@Ge | rmade Mul<br>Idman Fai<br>ofolia | lti Crop/Gate<br>rmer | ekeeper   |              |
| Farm Name: Demo Farm                             |                                            |                         |            |                    |                                  |                       |           |              |
|                                                  | Reference                                  | Recom Date              | Exported   |                    | Reference                        | Recom Date            | Exported  |              |
|                                                  | PAG1117                                    | 15/09/2021              | 15/09/2021 | ^                  | L.                               |                       |           |              |
|                                                  | PAG1119                                    | 15/09/2021              | 15/09/2021 |                    |                                  |                       |           |              |
| /=/                                              | PAG1120                                    | 15/09/2021              | 15/09/2021 |                    |                                  |                       |           |              |
|                                                  | PAG1121                                    | 15/09/2021              | 15/09/2021 |                    |                                  |                       |           |              |
|                                                  | PAG1122                                    | 15/09/2021              | 15/09/2021 |                    |                                  |                       |           |              |
| Requirements                                     | PAG1116                                    | 06/09/2021              |            |                    |                                  |                       |           | Demission    |
|                                                  | PAG1111                                    | 31/08/2021              | 15/09/2021 |                    |                                  |                       |           | Requirements |
| Eb                                               | PAG1112                                    | 31/08/2021              | 15/09/2021 |                    |                                  |                       |           |              |
|                                                  | PAG1113                                    | 31/08/2021              | 15/09/2021 |                    |                                  |                       |           |              |
| Decemmendation                                   | PAG1114                                    | 31/08/2021              | 15/09/2021 |                    |                                  |                       |           |              |
| Recommendation                                   | CFA1106                                    | 13/08/2021              | 13/08/2021 |                    |                                  |                       |           |              |
|                                                  | CFAILU7                                    | 13/08/2021              | 13/08/2021 |                    |                                  |                       |           |              |
|                                                  | CFAI108                                    | 13/08/2021              | 13/08/2021 | ~                  |                                  |                       |           |              |
| Select SP                                        | RAY Recomme                                | endations:              | Expo       | rt 🖃               | S                                | elect FERTILI         | SER Recom | mendations:  |
|                                                  | < Back                                     |                         |            |                    |                                  | < Main                |           |              |

- 8. Select the relevant farm from the Farm Name selection box.
- 9. A list of all recommendation in the selected year will display in the list below along with the date the recommendation was created and the date it was exported, if applicable. You will see that recommendation PAG1116 has not yet been exported in the image above.
- 10. Select one or multiple recommendations to export.
- 11. Click on blue Export button.

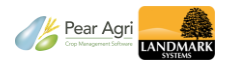

## 12. Click OK if you see this message.

| Check your custom                                                                                                    | er                                        |  |  |  |  |  |  |
|----------------------------------------------------------------------------------------------------|-------------------------------------------|--|--|--|--|--|--|
| To use the Pear MailBox your customer must have Fieldman Farmer<br>level 5.057 or later. Please ensure he has updated to this level. |                                           |  |  |  |  |  |  |
| ОК                                                                                                    | Continue.                                 |  |  |  |  |  |  |
| Hide                                                                                                    | Continue. Do not show this warning again. |  |  |  |  |  |  |
|                                                                                                    |                                           |  |  |  |  |  |  |

13. The file name will default to the recommendation number but can be changed if required. It will be in xml format so do not change the format. Choose where you want to save the file. Click Save.

| 📧 Export File Name               |                   |                |                 |                 |                          |    |     |                  |            | × |
|----------------------------------|-------------------|----------------|-----------------|-----------------|--------------------------|----|-----|------------------|------------|---|
| ← → ~ ↑ ↓ → This PC → Downloads  |                   |                |                 |                 |                          |    | √ Ö | Search Downloads |            | P |
| Organize 🔻 New fo                | lder              |                |                 |                 |                          |    |     |                  | - u<br>- u | ? |
| This DC                          | Today (6)         |                |                 |                 |                          |    |     |                  |            | ^ |
|                                  | • 100ay (0)       |                |                 |                 |                          |    |     |                  |            |   |
| > J SD Objects                   |                   |                |                 |                 |                          |    |     |                  |            |   |
| > Desktop                        |                   |                |                 |                 |                          |    |     |                  |            |   |
| > Documents                      | PAGTIZZ.X P       | AGTIZT.X<br>ml | PAGT120.x<br>ml | PAGTT19.x<br>ml | PAGTIT7.x<br>ml          | ml |     |                  |            |   |
| > Uownloads                      | ✓ Last week (5)   | )              |                 |                 |                          |    |     |                  |            |   |
| > J Music                        | /manage           | distances of   | distance in     | distance of a   | _                        |    |     |                  |            |   |
| > Pictures                       |                   |                |                 |                 |                          |    |     |                  |            |   |
| > Videos                         | PAG1114           | PAG1113        | PAG1112         | PAG1111         | Charlie                  |    |     |                  |            |   |
| V 🔛 OS (C:)                      | (1).xml           | (1).xml        | (1).xml         | (1).xml         | Farrington-              |    |     |                  |            |   |
| > Apps                           |                   |                |                 |                 | 2021090911<br>40321Z-001 |    |     |                  |            |   |
| > Dell                           | ✓ Farlier this m  | nonth (1)      |                 |                 |                          |    |     |                  |            |   |
| Drivers                          |                   |                |                 |                 |                          |    |     |                  |            |   |
| Geofolia Local                   | ✓ 100 million     |                |                 |                 |                          |    |     |                  |            | ~ |
| File name: PA                    | G1116.xml         |                |                 |                 |                          |    |     |                  |            | ~ |
| Save as type: Exp                | oort files        |                |                 |                 |                          |    |     |                  |            | ~ |
|                                  |                   |                |                 |                 |                          |    |     |                  |            |   |
| <ul> <li>Hide Folders</li> </ul> |                   |                |                 |                 |                          |    |     | Save             | Cancel     |   |
|                                  |                   |                |                 |                 |                          |    |     |                  |            |   |
| 14. Click OK to t                | this message      |                |                 |                 |                          |    |     |                  |            |   |
|                                  | U                 |                |                 |                 |                          |    |     |                  |            |   |
| Completed                        |                   |                | ×               | (               |                          |    |     |                  |            |   |
|                                  |                   |                |                 |                 |                          |    |     |                  |            |   |
| Contain and                      | 4-15              |                |                 |                 |                          |    |     |                  |            |   |
| Geofolia rec                     | commendation expo | ort File co    | mpieted         |                 |                          |    |     |                  |            |   |
|                                  |                   |                |                 |                 |                          |    |     |                  |            |   |
|                                  |                   |                | OK              |                 |                          |    |     |                  |            |   |
|                                  |                   |                | OK              |                 |                          |    |     |                  |            |   |

15. You will then see another save option for the PDF report of the selected recommendation(s). The file name will default to RecommendationPlus but can be changed if required. Choose where you want to save the file. Click OK to save the PDF report or Cancel if you do not require the PDF report.

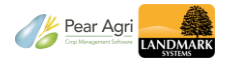

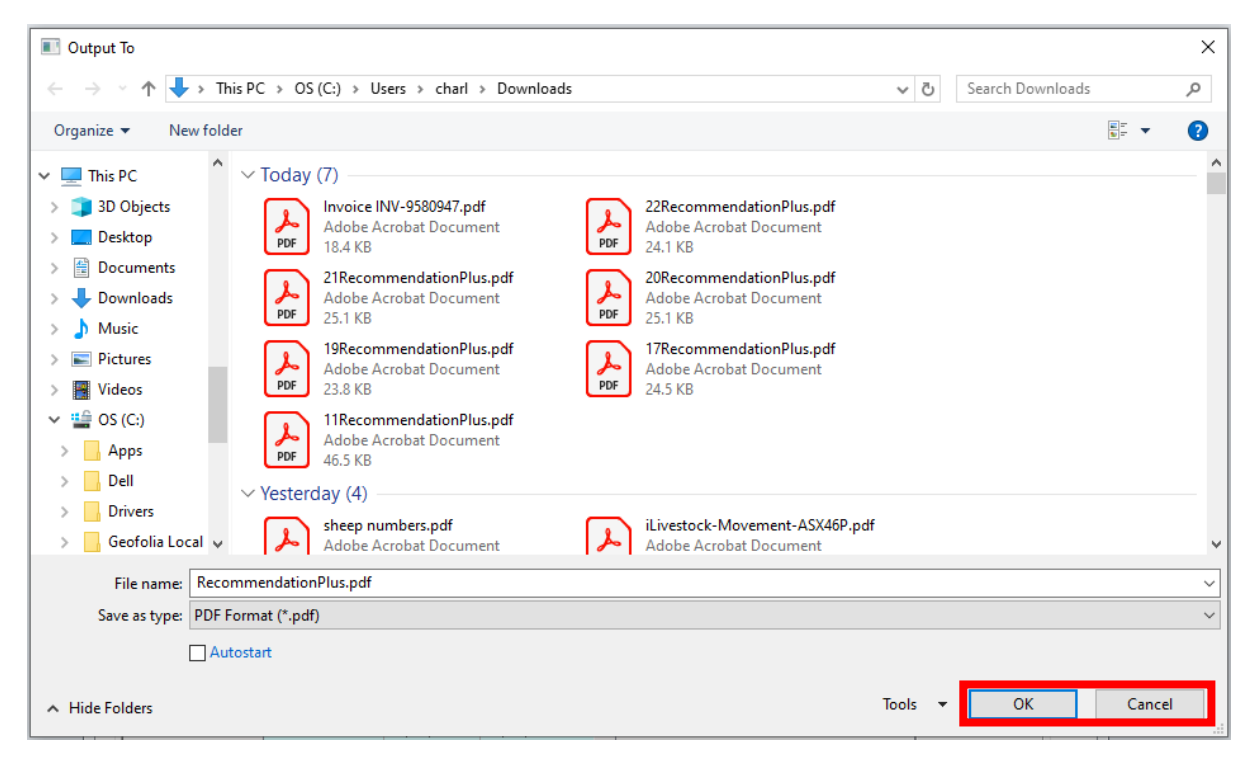

16. Now the export is completed, you can send the xml file (and PDF if required) to the farmer by email.

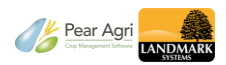